# Учет спецодежды со сроком использования не более 12 месяцев

Дата публикации 01.12.2023 Использован релиз 3.0.143

### Пример

Организация ООО "Швейная фабрика" 07.11.2023 приобрела спецодежду - 10 халатов для производственных нужд (для работников основного (производственного) подразделения) и 4 халата для управленческих нужд (для работников административно-хозяйственного отдела (AXO)). Срок эксплуатации спецодежды - 10 месяцев.

Приобретенная спецодежда 10.11.2023 передана в эксплуатацию: 2 халата работникам производственного подразделения, 1 халат работнику АХО. В соответствии с учетной политикой организации:

 затраты на спецодежду учитываются: для производственных нужд на счете 25 "Общепроизводственные расходы", для управленческих нужд на счете 26 "Общехозяйственные расходы";

- в налоговом учете стоимость спецодежды со сроком использования не более 12 мес.
   включается в расходы единовременно при передаче в эксплуатацию;
- в отношении спецодежды для управленческих нужд применяется п. 2 ФСБУ 5/2019, стоимость такой спецодежды учитывается в полной сумме единовременно в расходах периода, в котором были понесены затраты на ее приобретение;
- организация использует общую систему налогообложения (ОСН), применяет метод начисления и ПБУ 18/02 (балансовый метод).

| N⁰                       | Дата       | Операция                                                              | Дт             | Кт                  | Сумма            | Документ 1С                                | Пакет документов        |
|--------------------------|------------|-----------------------------------------------------------------------|----------------|---------------------|------------------|--------------------------------------------|-------------------------|
| 1 Поступление спецодежды |            |                                                                       |                |                     |                  |                                            |                         |
| 1.1                      | 07.11.2023 | Приобретена<br>спецодежда (для<br>производственного<br>подразделения) | 10.10          | 60.01               | 10<br>000,00     | Поступление<br>(акт,<br>накладная,<br>УПД) | ➡ Товарная<br>накладная |
| 1.2                      | 07.11.2023 | Приобретена<br>спецодежда (для АХО)                                   | 10.21.1        | 60.01               | 4 000,00         |                                            |                         |
| 1.3                      | 07.11.2023 | Учтена в расходах в БУ<br>стоимость спецодежды                        | 26<br>БУ<br>НУ | 10.21.2<br>БУ<br>НУ | 4 000,00<br>0,00 |                                            |                         |

|     |                     | для управленческих<br>нужд (АХО)                                    |                     |                     |                  |                            |                                               |  |  |  |
|-----|---------------------|---------------------------------------------------------------------|---------------------|---------------------|------------------|----------------------------|-----------------------------------------------|--|--|--|
| 1.4 | 07.11.2023          | Учтен входной НДС                                                   | 19.03               | 60.01               | 2 800,00         |                            |                                               |  |  |  |
| 1.5 | 07.11.2023          | Входной НДС принят к<br>вычету                                      | 68.02               | 19.03               | 2 800,00         | Счет-фактура<br>полученный | 🖊 Счет-фактура                                |  |  |  |
| 2   | Передача с          | пецодежды в эксплуатаци                                             | 0                   |                     |                  |                            |                                               |  |  |  |
| 2.1 |                     | Настройка<br>функциональности<br>программы                          |                     |                     |                  |                            |                                               |  |  |  |
| 2.2 | 10.11.2023          | Спецодежда передана в<br>эксплуатацию (в                            | 25                  | 10.10               | 1 000,00         | Передача<br>материалов в   | Ведомость учета<br>выдачи                     |  |  |  |
|     |                     | производственное<br>подразделение)                                  | 25                  | 10.10               | 1 000,00         | ) эксплуатацию             | спецодежды,<br>спецобуви и                    |  |  |  |
| 2.3 | 10.11.2023          | Спецодежда передана в<br>эксплуатацию (в АХО)                       | 10.21.2<br>БУ<br>НУ | 10.21.1<br>БУ<br>НУ | 1 000,00<br>0,00 |                            | предохранительных<br>приспособлений<br>(МБ-7) |  |  |  |
| 2.4 | 10.11.2023          | Учтена в расходах в НУ<br>стоимость спецодежды,<br>переданной в АХО | 26<br>НУ            | 10.21.2<br>НУ       | 1 000,00         |                            |                                               |  |  |  |
| 2.5 | 10.11.2023          | Переданная в                                                        | МЦ.02               |                     | 1 000,00         |                            |                                               |  |  |  |
|     |                     | эксплуатацию<br>спецодежда принята к                                | МЦ.02               |                     | 1 000,00         |                            |                                               |  |  |  |
|     | забалансовому учету |                                                                     | МЦ.02               |                     | 1 000,00         |                            |                                               |  |  |  |

## 1. Поступление спецодежды

- 1.1. Приобретена спецодежда (для производственного подразделения)
- 1.2. Приобретена спецодежда (для АХО)
- 1.3. Учтена в расходах в БУ стоимость спецодежды для управленческих нужд (АХО)
- 1.4. Учтен входной НДС

Документ "Поступление (акт, накладная, УПД)" (рис. 1).

- Раздел: Покупки Поступление (акты, накладные, УПД).
- Кнопка Поступление, вид операции документа "Товары (накладная, УПД)".
- В поле **Склад** выберите склад, где будет храниться спецодежда до передачи в использование (если учет в программе ведется по складам).
- По кнопке Добавить заполните табличную часть документа:

Для спецодежды, предназначенной для производственных нужд (работников

производственного подразделения)

 в колонке Номенклатура выберите из справочника "Номенклатура" приобретенную для производственных целей спецодежду (вид номенклатуры – "Спецодежда");

- проверьте, что в колонке Счет учета установлен счет 10.10 "Специальная оснастка и специальная одежда на складе";
- заполните остальные колонки укажите количество, цену, ставку НДС.

Для спецодежды, предназначенной для управленческих нужд (работников управленческого подразделения)

- в колонке Номенклатура выберите из справочника "Номенклатура" приобретенную для управленческих нужд спецодежду (вид номенклатуры – "Малоценное оборудование и запасы");
- по ссылке в колонке Счет учета откройте форму "Счета учета" и выберите счет затрат, на который списывается стоимость спецодежды в бухгалтерском учете (счет 26 "Общехозяйственные расходы") и аналитику к нему (автоматически подставляется предопределенная статья затрат "Малоценное оборудование и запасы" с видом расхода "Материальные расходы"; если учет в программе ведется по подразделениям, выберите подразделение затрат);
- заполните остальные колонки укажите количество, цену, ставку НДС.
- Заполните остальные поля документа.
- Кнопка Провести.

Рис. 1

| 1@                                                          | 🛓 📃 Бухгалтерия 8.3 ( | (1СПредприятие) Q.Поисс Сtri+Shift+F 🗘 😗 🟠 🖄 Изынова Ирана Владинировна ᆕ                            |
|-------------------------------------------------------------|-----------------------|----------------------------------------------------------------------------------------------------|
| <b>^</b>                                                    | Начальная страница    | Обсуждения Поступление (акты, накладные, УПД) × Поступление товаров: Накладная, УПД (создание) * ×   |
| =                                                           | Главное               | 📻 🔿 🗇 Поступление товаров: Накладная, УПД (создание) * 🖉 🗘 Обсуждение 🚦 🗙                            |
| ~~                                                          | Руководителю          | Провести и закрыть Записать Провести 🦏 🖨 Печать - Создать на основании - 🔣 🏉 🖻 ЭДО - Еще - ?         |
| 0                                                           | Банк и касса          | Накладная, УПД №: 7 от: 07.11.2023 🗰 Оригинал: 🗌 получен 🗌 СФ получен                                |
| <u> </u>                                                    | Продажи               | Номер. От. 11.2023 0.00:00 🖆 🔲 Организация: Швейная фабрика ООО 🔹 🗗                                  |
|                                                             | Покупки               | Контрагент: ООО "Альфа"   + ∅ ? Склад: Склад №1   + ∅                                                |
| -                                                           | Склад                 | Договор: 11 от 01.11.2023 • Ф Расчеты: Ссок 07.11.2023. 60.01. 60.02. зачет вванса автоматически     |
| 🗲 🕂 🔆 Халат (для производства) (Номенклатура                | a)                    | Счет на оплату: В <u>Грузоотправитель и трузополучатель</u>                                          |
| Основное Правила определения счетов учета Спецификации Назн | начения использования | Ecть расхождения НДС саехох                                                                          |
| Записать и закрыть Записать 🖉 🖨 Пецать -                    |                       | Добавить Подбор Изменить 🛊 🗧 🖻 🖾 💐 добавить по штрихходу                                             |
|                                                             | c                     | Номенклатура Количество Цена Сулма % НДС НДС Всего Счет учета                                        |
| Наименование: Ударат (дая произволства)                     |                       | 1 Халат (для производства) 10,000 шт 1 000,00 10 000,00 20% 2 000,00 12 000,00 10.10                 |
| Too an Ob a share of a real                                 |                       | 2 Халат (для АХО) 4,000 шт 1000,00 4 000,00 20% 800,00 4 800,00 26. Малоценное оборудование и запасы |
| ← → ☆ Халат (для АХО) (Номенклатура)                        |                       | Сиета учета: Хапат (лля АХО) : П Х                                                                   |
| Основное Правила определения счетов учета Спецификации Назн | начения использования |                                                                                                    |
| Записать и закрыть Записать 🥔 🔒 Печать -                    |                       |                                                                                                    |
| Вид номенклатуры: Малоценное оборудование и запасы          | - P                   |                                                                                                    |
| Наименование: Халат (для АХО)                               |                       | Отмена                                                                                               |
|                                                             |                       | Счет-фактура №: 7 от: 07.11.2023 🗰 Зарегистрировать                                                  |
|                                                             |                       | 🔶 🔶 🏠 Малоценное оборудование и запасы (Статья затрат)                                               |
|                                                             |                       | Записать и закрыть Записать                                                                          |
|                                                             |                       | Наименование: Малоценное оборудование и запасы                                                       |
|                                                             |                       | Fpynna crareii:                                                                                      |
|                                                             |                       | Вид расхода: Материальные расходы                                                                    |
|                                                             |                       | Использование по умолчанию: Документ «Поступление товаров» (малоценные объекты)                      |
|                                                             |                       |                                                                                                    |

По кнопке посмотрите результат проведения документа (рис. 2).

В бухгалтерском учете в соответствии с учетной политикой организации (на основании п. 2 ФСБУ 5/2019) стоимость спецодежды, предназначенной для управленческих нужд, учтена в расходах

на дату приобретения, в налоговом учете стоимость будет учтена в расходах на дату передачи этой спецодежды в эксплуатацию (см. операцию 2.4, проводку 4 на рис. 7).

Рис. 2

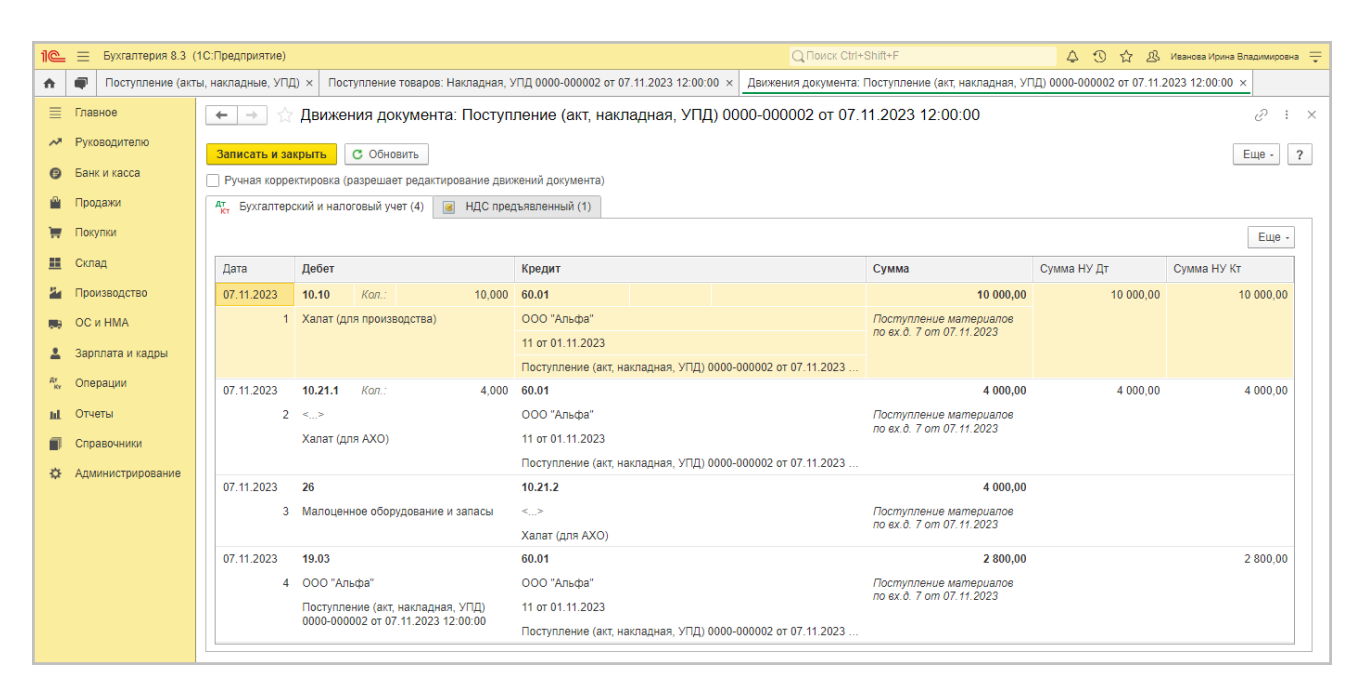

#### 1.5. Входной НДС принят к вычету

Документ "Счет-фактура полученный" (рис. 3).

Документ Счет-фактура полученный (рис. 3) создается автоматически по кнопке Зарегистрировать (рис. 1) или при проведении документа поступления после указания в полях Счет-фактура № и от номера и даты счета-фактуры. Аналогично если переключатель УПД установлен в положение Включено и в полях Накладная, УПД № и от указаны номер и дата первичного документа, документ Счет-фактура полученный создается автоматически при проведении документа поступления.

|    |        | 1@                                                                                                    | ≡ Бух      | галтерия 8.3 (             | 1С:Предприятие)     |                                                                                                    |               | Q, Пои            | ск Ctrl+Shift+F      |                             | 4 0 A                    | 🖳 Иванова Ирина Владим  | ировна 🌐       |               |
|----|--------|----------------------------------------------------------------------------------------------------|------------|----------------------------|---------------------|----------------------------------------------------------------------------------------------------|---------------|-------------------|----------------------|-----------------------------|--------------------------|-------------------------|----------------|---------------|
|    |        | A                                                                                                    | Ino        | ступление (акт             | ы, накладные, УПД)  | × Поступлени                                                                                                    | е товаров: На | акладная, УПД 00  | 000-000002 от 07.11. | 2 × Счет-ф                  | рактура полученный на по | ступление 7 от 07.11.20 | 23 × 💌         |               |
|    |        | ≣                                                                                                    | Главное    |                            | ← → ☆               | Счет-фактур                                                                                                    | а получе      | нный на пос       | тупление 7 от        | 07.11.2023                  |                          | 🖉 🛱 Обсуждение          | : ×            |               |
|    |        | ~                                                                                                    | Руководи   | телю                       | Записать и зако     | Записа                                                                                                    | Th AT         | 🚔 Печать -        | Создать на осно      | ании - 📳                    | @ = 300 ·                | Fue                     | - 2            |               |
|    |        | Ø                                                                                                    | Банк и ка  | ісса                       | Cuet-martyna Nº:    | 7                                                                                                    | KT            | OT: 07 11 2023    |                      |                             | Еодот                    | Сщо                     |                |               |
|    |        | n.                                                                                                    | Продажи    |                            |                     | 07 11 2023                                                                                                    | 12:00:00      |                   |                      | покупок патой п             |                          |                         |                |               |
|    |        |                                                                                                    | Покупки    |                            | Организация:        | Шеейчээ б                                                                                                    | 12.00.00      |                   | вычет пдо в клиге    |                             | Iony Chain P             |                         |                |               |
|    |        |                                                                                                    | Склад      |                            | oprannsaquin.       |                                                                                                    |               | ,                 |                      |                             |                          |                         |                |               |
|    |        | 84                                                                                                    | Производ   | цство                      | контрагент:         | 000 "Алы                                                                                                    | pa"           |                   |                      | <sup>™</sup> 7 <u>KIII </u> | <u>не задан≻</u>         |                         |                |               |
|    |        |                                                                                                    | ОСиНМ      | A                          | Документы-основа    | Image: International international internatione internatinternatinte international international internationa |               |                   |                      |                             |                          |                         |                |               |
|    |        |                                                                                                    | Заплата    | икалон                     | Договор:            | 11 ot 01.11                                                                                                    | .2023         |                   |                      | e                           |                          |                         |                |               |
|    |        | ar an an an an an an an an an an an an an                                                                       | Openaute   | и кадры                    | Сумма:              | 16 8                                                                                                    | 00,00 НДС     | (B T.Y.):         | 2 800,00 из них по   | комиссии:                   | 0,00 НДС (в т.ч          | .): 0,00                |                |               |
|    |        | Ky                                                                                                    | Операци    | и                          | Код вида операции   | 01                                                                                                    | Получе        | ние товаров, раб  | от, услуг            |                             |                          |                         |                |               |
|    |        | ш                                                                                                    | Отчеты     |                            | Способ получения:   | 💿 На бума                                                                                                    | жном носите   | еле 🔿 В элект     | ектронном виде       |                             |                          |                         |                |               |
| 1@ | E      | іухгалте                                                                                                    | ерия 8.3 ( | 1С:Предприят               | ie)                 |                                                                                                    |               |                   | Q Поиск              | Ctrl+Shift+F                |                          |                         | ванова Ирина В | ладимировна 🌐 |
| A  | •      | Тоступл                                                                                                    | ение (акт  | ы, накладные,              | УПД) × Поступлен    | ние товаров: Нак                                                                                                    | падная, У (   | 0000-00002×       | Счет-фактура получ   | енный на поступ.            | ление 7 от × Движе       | ния документа: Счет-фа  | актура получ   | енны × 🔻      |
| ≡  | Главно | e                                                                                                    |            | $\leftarrow$ $\rightarrow$ | ☆ Движения ,        | документа: (                                                                                                    | Счет-факт     | гура получен      | ный 0000-000         | 001 от 07.11                | 1.2023 12:00:00          |                         |                | € : ×         |
| ~  | Руково | дителю                                                                                                    | þ          | Записать                   |                     | бновить                                                                                                    |               |                   |                      |                             |                          |                         |                | Fille - 2     |
| 6  | Банк и | касса                                                                                                    |            | Ручная ко                  | оректировка (разре  | цает редактиров                                                                                                    | ание движени  | ий документа)     |                      |                             |                          |                         |                |               |
| ^  | Прода  | жи                                                                                                    |            | Ат Бухгал                  | терский и налоговый | і учет (1) 🖀                                                                                                    | Журнал учета  | а счетов-фактур   | (1) 🥃 НДС Поку       | лки (1) 🛛 🔳 H,              | ДС предъявленный (1)     |                         |                |               |
| 1  | Покупи | UN                                                                                                    |            |                            |                     |                                                                                                    |               |                   |                      |                             |                          |                         |                | Еще -         |
|    | Склад  |                                                                                                    |            | Лата                       | Пебет               |                                                                                                    | Крелит        |                   |                      |                             | Сумма                    | Сумма НУ Лт             | Сумма НУ       | KT            |
| 84 | Произа | водство                                                                                                    |            | 07.11.202                  | 68.02               |                                                                                                    | 19.03         |                   |                      |                             | 2 800,00                 | oyana riy gi            | oyuma ris i    |               |
|    | ОСин   | IMA                                                                                                    |            |                            | 1 Налог (взносы)    | начислено /                                                                                                    | 000 "Альф     | a"                |                      |                             | ндс                      |                         |                |               |
|    | Зарлла | ата и ка                                                                                                    | лры        |                            | уплачено            |                                                                                                    | Поступлени    | е (акт, накладная | а, УПД) 0000-000002  | от 07.11.2023               |                          |                         |                |               |
| Ar | Олера  | ши                                                                                                    |            |                            |                     |                                                                                                    |               |                   |                      |                             |                          |                         |                |               |
| Kr | Отист  | Line in the second second second second second second second second second second second second second second s |            |                            |                     |                                                                                                    |               |                   |                      |                             |                          |                         |                |               |
| щ  | Отчеть | 51                                                                                                    |            |                            |                     |                                                                                                    |               |                   |                      |                             |                          |                         |                |               |
|    | Справ  | рчники                                                                                                    |            |                            |                     |                                                                                                    |               |                   |                      |                             |                          |                         |                |               |
| ¢  | Админ  | истриро                                                                                                    | ование     |                            |                     |                                                                                                    |               |                   |                      |                             |                          |                         |                |               |
|    |        |                                                                                                    |            |                            |                     |                                                                                                    |               |                   |                      |                             |                          |                         |                |               |

#### <<- вернуться к таблице примера

## 2. Передача спецодежды в эксплуатацию

#### 2.1. Настройка функциональности программы

Срок использования спецодежды можно установить либо в справочнике "Номенклатура" (для номенклатурной единицы), либо, если установлена соответствующая функциональность (раздел: "Главное" - "Функциональность" - "Запасы" - флажок "Назначения использования спецодежды"), в назначении использования спецодежды (выбирается в документе передачи спецодежды в эксплуатацию - "Расход материалов" и "Передача материалов в эксплуатацию").

Форма "Функциональность программы" (рис. 4).

- Раздел: Главное Функциональность.
- На закладке **Запасы** установите или снимите флажок "Назначения использования спецодежды" (рис. 4).
  - Если флажок снят, то срок использования спецодежды устанавливается непосредственно в справочнике "Номенклатура" в блоке "Малоценное оборудование и запасы, выданные сотрудникам". При этом доступны варианты "До износа" или "В течение фиксированного срока" (рис. 5). В документах передачи спецодежды в

эксплуатацию ("Передача материалов в эксплуатацию", "Расход материалов") срок эксплуатации не указывается.

 Если флажок установлен, то в программе будет доступен справочник "Назначения использования". В этом случае срок использования спецодежды можно установить как в справочнике "Номенклатура" в блоке "Малоценное оборудование и запасы, выданные сотрудникам", так и в документе, которым оформлена передача спецодежды в использование ("Передача материалов в эксплуатацию", "Расход материалов"). В этих документах в колонке "Назначение использования" можно выбрать необходимое назначение использования спецодежды со сроком эксплуатации (рис. 6). Если колонку оставить не заполненной, то срок эксплуатации спецодежды будет назначаться из справочника "Номенклатура".

Срок полезного использования спецодежды необходим для автоматического списания спецодежды, переданной в использование сотрудникам, по истечении этого срока документом "Списание материалов из эксплуатации" и "Списание товаров, материалов". Также сроки использования спецодежды можно отслеживать в отчете "Материалы, выданные сотрудникам".

| 1 🕒 😑 Бухгалтерия 8.3  | (1С:Предприятие) | <b>Q</b> Поиск              | Ctrl+Shift       | +F                                                            | 4                   | I                  | ☆               | 🕂 Иванова Ир        | оина Владимир | овна | ÷ |
|------------------------|------------------|-----------------------------|------------------|---------------------------------------------------------------|---------------------|--------------------|-----------------|---------------------|---------------|------|---|
| 🔒 Начальная страница   | 🗊 Обсуждения     | Функциональность прогр      | аммы ×           |                                                               |                     |                    |                 |                     |               |      |   |
| Плавное                | ← → ☆            | Функциональность            | програ           | аммы                                                          |                     |                    |                 |                     | ਹਿ            | :    | × |
| Руководителю           | Поиск функциона  | льности ×                   | Зап              | асы                                                           |                     |                    |                 |                     |               |      |   |
| 😰 Банк и касса         | Главное          |                             | 🗹 Пут            | гевые листы                                                   |                     |                    |                 |                     |               |      |   |
| 🎱 Продажи              | Банк и касса     |                             | Учет то          | оплива по путевым листам                                      |                     |                    |                 |                     |               |      |   |
| 🏣 Покупки              | Запасы           |                             | ✓ Воз<br>Учет м  | вратная тара<br>ногооборотной возвратной тар                  | ы                   |                    |                 |                     |               |      |   |
| 🁥 Склад                | Расчеты          |                             | 🗹 Кол            | иплектация номенклатуры                                       |                     |                    |                 |                     |               |      |   |
| 🎽 Производство         | Учет по догов    | орам                        | Возмо»<br>состав | кность формировать номенкла<br>ных частей, а также изменять і | турные<br>их соста  | е позиц<br>ав      | ции из          |                     |               |      |   |
| 🚌 ОС и НМА             | Торговля         | стылгежей                   | ✓ Ма.<br>Учет м  | поценное оборудование и запа<br>алоценного оборудования, спе  | асы Пол<br>циальн   | пный ин<br>ЮЙ ОД 6 | терфей<br>Эжды, | c                   |               |      |   |
| 💄 🛛 Зарплата и кадры   | Розничная тор    | рговля                      | инстру           | мента, приспособлений и хозя                                  | йственн             | юго ин             | вента           | іря                 |               |      |   |
| <sup>ду</sup> Операции | Комиссионная     | а торговля                  | Для              | назначения использования спо<br>одной спецодежды можно зад    | ецодеж,<br>цать нес | скольк             | о назн          | нтерфеис<br>Iачений |               |      |   |
| ы Отчеты               | Внешняя торг     | овля                        | исп              | ользования с разными сроками                                  | и эксплу            | уатаци             | И               |                     |               |      |   |
|                        | Обязательная     | маркировка                  | Функц            | иональность, которая использ                                  | уется и             | не мо              | жет бы          | ыть отключена       | 5             |      |   |
| Справочники            | Производство     |                             | IVIAITO          | денное осорудование и запась                                  | 1                   |                    |                 |                     |               |      |   |
| 🌣 Администрирование    | Основные средо   | тва                         |                  |                                                               |                     |                    |                 |                     |               |      |   |
|                        | Нематериальны    | е активы                    |                  |                                                               |                     |                    |                 |                     |               |      |   |
|                        | Сотрудники       |                             |                  |                                                               |                     |                    |                 |                     |               |      |   |
|                        | Организация      |                             |                  |                                                               |                     |                    |                 |                     |               |      |   |
|                        | Не нашли то, что | искали? <u>Сообщите нам</u> | ,                |                                                               |                     |                    |                 |                     |               |      |   |

| 1@       | 📃 Бухгалтерия 8.3  | (1С:Предприятие) 📿 По                  | иск Ctrl+Shift+F 🗘 😗 🟠 🔏 Иванова Ирина Владимировна ᆕ             |
|----------|--------------------|----------------------------------------|-------------------------------------------------------------------|
| <b>A</b> | Начальная страница | 🗬 Обсуждения Номе                      | енклатура × Халат (для производства) (Номенклатура) ×             |
| ≣        | Главное            | 🗲 🔶 🏠 Хала                             | ат (для производства) (Номенклатура) 🖉 🗇 Обсуждение 🕴 兴           |
| ~        | Руководителю       | Основное Правила с                     | пределения счетов учета Спецификации Назначения использования Еще |
| Ø        | Банк и касса       | Записать и закрыть                     | Записать 🖉 🖶 Печать - Еще - ?                                     |
| 2        | Продажи            | Вид номенклатуры:                      | Спецодежда • 4                                                    |
| 1        | Покупки            | Наименование:                          | Халат (для производства)                                          |
| <b>=</b> | Склад              | Полное наименование:                   | Халат (для производства)                                          |
| 24       | Производство       |                                        |                                                                   |
|          | ОС и НМА           | 1С:Номенклатура:                       | Выберите номенклатуру из сервиса 🗙 🗗                              |
| <u>.</u> | Зарплата и кадры   | Маркировка и контроль:                 | Het 🔹                                                             |
| Дт<br>Кт | Операции           | Артикул:                               | ?                                                                 |
| ш        | Отчеты             | Входит в группу:                       | □ <sub>1</sub> ▼                                                  |
|          | Справочники        | Единица:                               | шт • Ф Штука                                                      |
| ¢        | Администрирование  | % НДС:                                 | 20% • История                                                     |
|          |                    | Цена продажи:                          | 0,00 pyō. <b>?</b>                                                |
|          |                    | Производитель:                         | · 2                                                               |
|          |                    | Комментарий:                           |                                                                   |
|          |                    | > Описание                             |                                                                   |
|          |                    | > Производство                         |                                                                   |
|          |                    | <ul> <li>Малоценное оборудо</li> </ul> | вание и запасы, выданные сотрудникам ?                            |
|          |                    | Порядок использования:                 | До износа В течение фиксированного срока                          |
|          |                    | Срок полезного использо                | рвания: 10 месяцев                                                |
|          |                    |                                        |                                                                   |

#### 2.2. Спецодежда передана в эксплуатацию (в производственное подразделение)

2.3. Спецодежда передана в эксплуатацию (в АХО)

- 2.4. Учтена в расходах в НУ стоимость спецодежды, переданной в АХО
- 2.5. Переданная в эксплуатацию спецодежда принята к забалансовому учету

Документ "Передача материалов в эксплуатацию" (рис. 6).

- Раздел: Склад Передача материалов в эксплуатацию.
- Кнопка Создать.
- В поле от укажите дату передачи спецодежды сотруднику.
- В полях Склад, Местонахождение укажите склад, с которого производится выдача спецодежды, и куда передается спецодежда (для печатной формы документа). Если для печатной формы документа местонахождение спецодежды будет различным, то создайте несколько документов "Передача материалов в эксплуатацию".
- По кнопке Добавить на закладке Спецодежда заполните табличную часть документа:
  - Выберите передаваемую спецодежду, ее количество, получателя.

- В одноименной колонке выберите (при необходимости создайте новый) способ отражения расходов. Для спецодежды, переданной для управленческих нужд, укажите в способе отражения расходов счет затрат 26 "Общехозяйственные расходы", в колонке
   Счет учета табличной части документа выберите счет 10.21.1 "Приобретение малоценного оборудования и запасов".
- Если установлена функциональность учета срока полезного использования по назначениям использования, то в колонке "Назначение использования" выберите (при необходимости добавьте новое) соответствующее значение со сроком эксплуатации и способом отражения расходов. Если эту колонку не заполнить, то срок использования спецодежды будет назначен из справочника "Номенклатура".
- Кнопка Провести и закрыть.

|                                                 | 1 🕒 😑 Бухгалтерия 8.3                  | (1С:Предприятие)                                                                                                    |                                                                                                  | QT                      | оиск Ctrl+Shift+F                           | 4 0 A &                            | Иванова Ирина Владимировна | Ŧ                                       |              |  |  |  |
|-------------------------------------------------|----------------------------------------|----------------------------------------------------------------------------------------------------|--------------------------------------------------------------------------------------------------|-------------------------|---------------------------------------------|------------------------------------|----------------------------|-----------------------------------------|--------------|--|--|--|
|                                                 | 🔒 Начальная страница                   | 🛧 Начальная страница 🗣 Обсухдения Передана материалов в эксллуатацию х Передана материалов в эксллуатацию 0000-000001 от 10.11.2023 12.00.00 * х |                                                                                                  |                         |                                             |                                    |                            |                                         |              |  |  |  |
|                                                 | 📃 Главное                              | 🗲 🕁 🏫 Передача материа                                                                                                    | 🛛 🕂 💮 Передача материалов в эксплуатацию 0000-000001 от 10.11.2023 12:00:00 * 🖉 🖓 Облуждение 🕴 🗴 |                         |                                             |                                    |                            |                                         |              |  |  |  |
|                                                 | Руководителю                           | Руководитело<br>Провести и закрыть. Записать. Провести 1/2. — Печать Создать на основания 18. — Еще - ?                                          |                                                                                                  |                         |                                             |                                    |                            |                                         |              |  |  |  |
|                                                 | Банк и касса                           | провести и закрыть Записать                                                                                                    |                                                                                                  | содать на основании     | Entio - 5                                   |                                    |                            |                                         |              |  |  |  |
|                                                 | 🗎 Продажи                              | Номер: 0000-000001 от:                                                                                                    |                                                                                                  |                         |                                             |                                    |                            |                                         |              |  |  |  |
|                                                 | Покупки                                | Местонахождение: Основное подразделен                                                                                                    |                                                                                                  |                         |                                             |                                    |                            |                                         |              |  |  |  |
|                                                 | E Crean                                | Спецодежда (3) Спецоснастка Инве                                                                                                    | тарь и хозяйственные принадл                                                                     | ежности Возвратная тара | Колонка отображается,<br>соответствующая фу | если установлена<br>икциональность |                            |                                         |              |  |  |  |
|                                                 | E. Double                              | Добавить Подбор 🛧 🕹                                                                                                    | Добавить Подбор • •                                                                              |                         |                                             |                                    |                            |                                         |              |  |  |  |
|                                                 |                                        | N Номенклатура                                                                                                    | Количество                                                                                       | Физическое лицо         | Назначение использования                    | Способ отражения расходов          | Счет учета                 |                                         |              |  |  |  |
|                                                 | IN OC II HMA                           | 1 Халат (для производства)                                                                                                    | 1,000 шт                                                                                         | Семенов Семен Семенович | Для выполнения работ                        | Расходы на спецодежду (сч. 25)     | 10.10                      |                                         |              |  |  |  |
|                                                 | 💄 Зарплата и кадры                     | <ol> <li>Халат (для производства)</li> </ol>                                                                                                    | 1,000 шт                                                                                         | Петров Петр Петрович    | Для выполнения работ                        | Расходы на спецодежду (сч. 25)     | 10.10                      |                                         |              |  |  |  |
|                                                 | Ау, Операции                           | 3 Халат (для АХО)                                                                                                    | 1,000 WT                                                                                         | Иванов Иван Иванович    | Для выполнения работ                        | Спецодежда (счет 26)               | 10.21.1                    |                                         |              |  |  |  |
| Назначения использовани                         | я                                      |                                                                                                    |                                                                                                  | ∂ i □ ×                 | ← → ☆ Pacxo                                 | ды на спецодежду (сч. 25)          | (Способ отражения          | арасходов) е                            | Обсуждение : |  |  |  |
| Выбрать Создать                                 |                                        |                                                                                                    | Поиск (Ctrl+F) *                                                                                 | Q - Еще - ?             |                                             |                                    | (                          | · • • • • • • • • • • • • • • • • • • • |              |  |  |  |
| Наименование Способ                             | 5 погашения стоимости (по 2021 г.)     | Спох попериого использования                                                                                                    | Сорсоб от                                                                                        |                         | Записать и закрыть                          | Записать                           |                            |                                         | Еще -        |  |  |  |
| <ul> <li>Для выполнения работ Погаща</li> </ul> | ать стоимость при передаче в эксплуата | цию 10                                                                                                    | 1.000 Расходы н                                                                                  | а спецодежду (сч. 25)   | Наименование: Расходы                       | на спецодежду (сч. 25)             |                            |                                         |              |  |  |  |
| +                                               |                                        |                                                                                                    |                                                                                                  |                         | Организация: Швейная                        | фабрика ООО                        | * £                        |                                         |              |  |  |  |
| 🕆 Для выполнения работ (                        | Назначение использования)              | 0 : • ×                                                                                                    |                                                                                                  |                         | Способы                                     |                                    |                            |                                         |              |  |  |  |
| Записать и закрыть Записать                     |                                        | Еще - ?                                                                                                    |                                                                                                  |                         | Доравить 🛧 🔹                                |                                    |                            |                                         | ) × Еще      |  |  |  |
| Номенклатура:                                   | Халат (для производства)               |                                                                                                    |                                                                                                  | • X A V X               | N Счет затрат                               | Субконто                           |                            |                                         | Коэффициент  |  |  |  |
| Наименование:                                   | Для выполнения работ                   |                                                                                                    |                                                                                                  |                         | 1 25                                        | Списание материалов                |                            |                                         | 1,00         |  |  |  |
| Количество по нормативу выдачи:                 | 1,000 🗐 ur                             |                                                                                                    |                                                                                                  |                         |                                             |                                    |                            |                                         |              |  |  |  |
| Порядок использования:                          | До износа В течение фиксир             | юванного срока                                                                                                    |                                                                                                  |                         |                                             |                                    |                            |                                         |              |  |  |  |
| Срок полезного использования (в мес             | RUBX): 10 (10 MecRueB)                 |                                                                                                    |                                                                                                  |                         |                                             |                                    |                            |                                         |              |  |  |  |
| Способ отражения расходов:                      | Расходы на слецодежду (сн. 25)         | * (C                                                                                                    |                                                                                                  |                         |                                             |                                    |                            |                                         |              |  |  |  |
| Начиная с 2021 года стоимость всегда            | в погашается при передаче в эксплуатац | ию                                                                                                    |                                                                                                  |                         |                                             |                                    |                            |                                         |              |  |  |  |
| Способ погашения стоимости (до 202              | 1 г.): Погашать стоимость при переда   | че в эксплуатацию 🔹                                                                                                    |                                                                                                  |                         |                                             |                                    |                            |                                         |              |  |  |  |
|                                                 |                                        |                                                                                                    |                                                                                                  |                         |                                             |                                    |                            |                                         |              |  |  |  |
|                                                 |                                        |                                                                                                    |                                                                                                  |                         |                                             |                                    |                            |                                         |              |  |  |  |

Рис. 6

По кнопке посмотрите результат проведения документа (рис. 7).

| 1@         | ≡ Бухгалтерия 8.3 | (1С:Пре;     | дприятие)  |                      |                                         |                  |                          |                   |                   |                   | Q Поиск Ctrl+Shift+F                    |             | 4 O th                         | 🕂 Иванова Ири | на Владимировна 👳 |
|------------|-------------------|--------------|------------|----------------------|-----------------------------------------|------------------|--------------------------|-------------------|-------------------|-------------------|-----------------------------------------|-------------|--------------------------------|---------------|-------------------|
| <b>A</b> H | ачальная страница | <b>@</b> 050 | суждения   | Передача мат         | гериалов в эксплуа                      | атацию × Пере    | едача материалов в экспл | уатацию 0000-     | 000001 ot 10.11.2 | 023 12:00:00 × Де | ижения документа: Передача материалов в | эксплуатаци | ю 0000-000001 от 10.11.2023 12 | 00:00 ×       |                   |
| =          | Главное           | +            | → <u>`</u> | Движения             | документа: Пе                           | Тередача мат     | гериалов в эксплу        | атацию 00         | 00-000001 от      | 10.11.2023 12:    | 00:00                                   |             |                                |               | ∂ : ×             |
| ~          | Руководителю      | 200          |            |                      | 6uppurz                                 |                  |                          |                   |                   |                   |                                         |             |                                |               | Euro 2            |
| 0          | Банк и касса      |              |            |                      |                                         | ние пвижений по  | кумента)                 |                   |                   |                   |                                         |             |                                |               | Enfe . t          |
| ۵          | Продажи           | AT           | Everance   | ский и напоговы      | й учет (7)                              | инге движении до | symonta)                 |                   |                   |                   |                                         |             |                                |               |                   |
|            | Покупки           | KT           | -,,        |                      |                                         |                  |                          |                   |                   |                   |                                         |             |                                |               | Euro              |
|            | Склал             |              |            |                      |                                         |                  |                          |                   |                   |                   | •                                       |             |                                |               | сщо -             |
|            |                   | Ца           | та         | деоет                |                                         |                  |                          | кредит            | Man .             | 4.000             | Сумма                                   | 4 000 00    | Сумма ну дт                    | Сумма ну кт   | 4 000 00          |
|            | 00                | 10.          | .11.2023   | 20<br>Списание матег | NADOR                                   |                  |                          | 10.10<br>Xanat (n |                   | 1,000             | Передаца спецодежды в эксплуатацию      | 1 000,00    | 1 000,00                       |               | 1 000,00          |
| 665        | OC II HMA         | 10           | .11.2023   | 25                   | ,,,,,,,,,,,,,,,,,,,,,,,,,,,,,,,,,,,,,,, |                  |                          | 10.10             | Кол.:             | 1,000             |                                         | 1 000,00    | 1 000,00                       |               | 1 000,00          |
| *          | Зарплата и кадры  |              | 2          | Списание матер       | риалов                                  |                  |                          | Халат (д          | пя производства)  |                   | Передача спецодежды в эксплуатацию      |             |                                |               |                   |
| Ду<br>Ку   | Операции          | 10           | 11.2023    | 10.21.2              |                                         |                  |                          | 10.21.1           | Kon.:             |                   |                                         | 1 000,00    |                                |               |                   |
| ы          | Отчеты            |              | 3          | <>                   |                                         |                  |                          | <>                |                   |                   | Списание расходое на приобретение инее  | внтаря      |                                |               |                   |
|            | Справочники       |              | ** 0000    | Халат (для АХС       | ))                                      |                  |                          | Халат (д          | пя АХО)           | 1 000             |                                         |             | 4 000 00                       |               | 4 000 00          |
| \$         | Администрирование | 10.          | .11.2023   | 20                   | OVADOR                                  |                  |                          | 10.21.1           | кол.:             | 1,000             | Передаца спецодежды е эксплуатацию      |             | 1 000,00                       |               | 1 000,00          |
|            |                   |              |            | onnoonno maro,       |                                         |                  |                          | Халат (д          | IN AXO)           |                   |                                         |             |                                |               |                   |
|            |                   | 10           | 11.2023    | MLI.02               | Кол.:                                   |                  | 1,                       | 000               |                   |                   |                                         | 1 000,00    |                                |               |                   |
|            |                   |              | 5          | Халат (для про       | изводства)                              |                  |                          |                   |                   |                   | Передача спецодежды в эксплуатацию      |             |                                |               |                   |
|            |                   |              |            | Передача матер       | риалов в эксплуата                      | ацию 0000-00000  | 1 ot 10.11.2023 12:00:00 |                   |                   |                   |                                         |             |                                |               |                   |
|            |                   | 10           | 11 2023    | Семенов Семен        | Кол :                                   |                  | 1                        | 000               |                   |                   |                                         | 1 000 00    |                                |               |                   |
|            |                   |              | 6          | Халат (для про       | изволства)                              |                  |                          | 500               |                   |                   | Передача спецодежды в эксплуатацию      | 1 000,00    |                                |               |                   |
|            |                   |              |            | Передача матер       | риалов в эксплуата                      | ацию 0000-00000  | 1 ot 10.11.2023 12:00:00 |                   |                   |                   |                                         |             |                                |               |                   |
|            |                   |              |            | Петров Петр Пе       | трович                                  |                  |                          |                   |                   |                   |                                         |             |                                |               |                   |
|            |                   | 10           | 11.2023    | МЦ.02                | Кол.:                                   |                  | 1,                       | 000               |                   |                   |                                         | 1 000,00    |                                |               |                   |
|            |                   |              | 7          | Халат (для АХС       | ))                                      |                  |                          |                   |                   |                   | Передача спецодежды в эксплуатацию      |             |                                |               |                   |
|            |                   |              |            | Передача матер       | риалов в эксплуата                      | ацию 0000-00000  | 1 ot 10.11.2023 12:00:00 |                   |                   |                   |                                         |             |                                |               |                   |
|            |                   |              |            | иванов Иван Ив       | занович                                 |                  |                          |                   |                   |                   |                                         |             |                                |               |                   |
|            |                   | · · · · ·    |            |                      |                                         |                  |                          |                   |                   |                   |                                         |             |                                |               |                   |

Контролировать сроки использования и списания спецодежды, выданной сотрудникам, можно по отчету **Материалы, выданные сотрудникам** (раздел: **Склад – Материалы, выданные сотрудникам**) (рис. 8). Выбор данных (группировка, отбор, сортировка) производится по кнопке **Показать настройки**.

Отчет формируется в разрезе сотрудников, номенклатуры, документов передачи в эксплуатацию и выводит:

- дату выдачи;
- СПИ;
- планируемую дату списания, рассчитанную исходя из даты выдачи и срока полезного использования;
- количество дней эксплуатации, остающихся с даты отчета до даты списания.

| ООО "Швеиная фаорика"                                                                         |             |               |            |          |            |       |
|-----------------------------------------------------------------------------------------------|-------------|---------------|------------|----------|------------|-------|
| Материалы, выданные сотрудникам на 30.11.2023                                                 |             |               |            |          |            |       |
| Сортировка: Номенклатура По возрастанию, Сотрудник По возрастанию, Дата выдачи По возрастанию |             |               |            |          |            |       |
| Сотрудник                                                                                     | Дата выдачи | Срок          | Дата       | Осталось | Количество | Сумма |
| Номенклатура                                                                                  |             | использования | списания   | дней     |            |       |
| Документ выдачи                                                                               |             |               |            |          |            |       |
| Иванов Иван Иванович                                                                          |             |               |            |          | 1,000      | 1 000 |
| Халат (для АХО)                                                                               |             |               |            |          | 1,000      | 1 000 |
| Передача материалов в эксплуатацию 0000-000001 от 10.11.2023 12:00:00                         | 10.11.2023  | 10            | 10.09.2024 | 284      | 1,000      | 1 000 |
| Петров Петр Петрович                                                                          |             |               |            |          | 1,000      | 1 000 |
| Халат (для производства)                                                                      |             |               |            |          | 1,000      | 1 000 |
| Передача материалов в эксплуатацию 0000-000001 от 10.11.2023 12:00:00                         | 10.11.2023  | 10            | 10.09.2024 | 284      | 1,000      | 1 000 |
| Семенов Семен Семенович                                                                       |             |               |            |          | 1,000      | 1 000 |
| Халат (для производства)                                                                      |             |               |            |          | 1,000      | 1 000 |
| Передача материалов в эксплуатацию 0000-000001 от 10.11.2023 12:00:00                         | 10.11.2023  | 10            | 10.09.2024 | 284      | 1,000      | 1 000 |
| Итого                                                                                         |             |               |            |          | 3,000      | 3 000 |